## Inhalt

| Anmeldung und Kursbuchung                    | 1  |
|----------------------------------------------|----|
| Anmelden für Warteliste                      | 6  |
| Abmelden von einem Kurs                      | 8  |
| Abmelden über Homepage                       | 8  |
| Abmelden über E-Mail                         | 10 |
| Nachrücken über Warteliste und Hinweise      | 12 |
| Annehmen des freien Platzes                  | 13 |
| Ablehnen des freien Platzes                  |    |
| Zusammenfassung der E-Mails die ihr erhaltet |    |
| Bestätigung Kursanmeldung                    |    |
| Bestätigung Warteliste                       |    |
| Abmelden von einem Kurs                      |    |
| Nachrücken über Warteliste                   | 17 |

## Anmeldung und Kursbuchung

- HINWEIS: Ihr bekommt für jeden Vorgang auf der Anmeldeseite eine E-Mail
- Geht auf unsere Homepage unter: www.efficient-trainingzone.de/Anmeldung/
- Beim ersten Mal müsst ihr euch registrieren

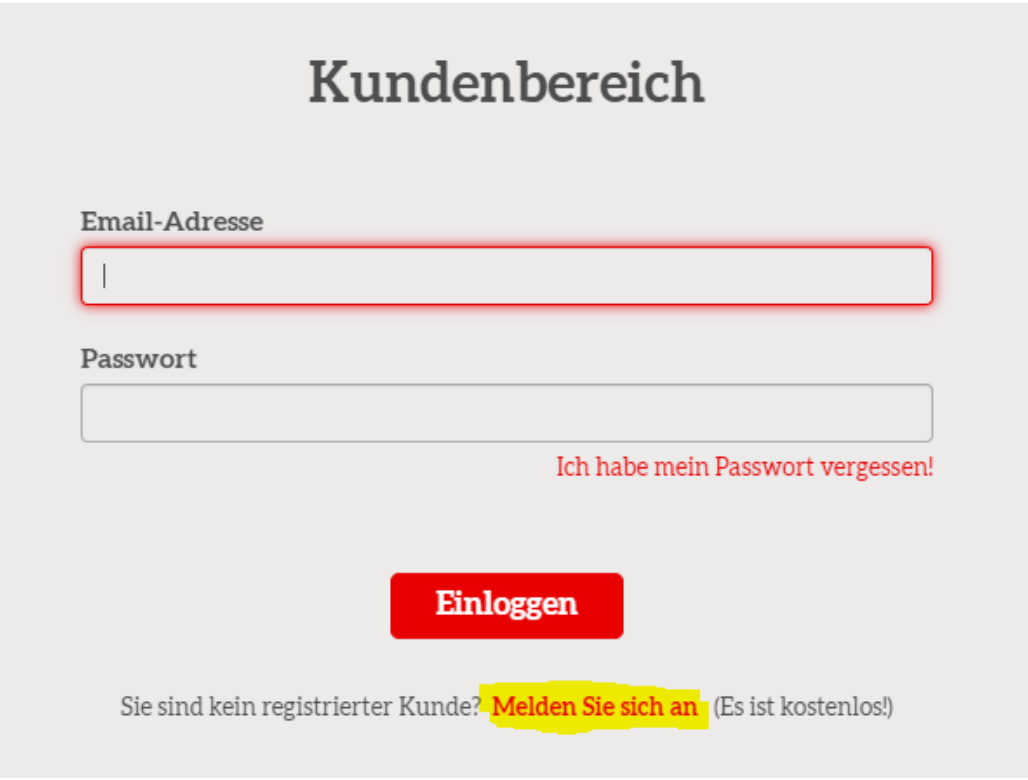

- Für die weiteren Anmeldungen einfach einloggen
- Bitte alle Felder ausfüllen

|                       | Ku       | nde    | enanm           | neldu     | ng |
|-----------------------|----------|--------|-----------------|-----------|----|
| Vorname               | Nachname | Alle F | elder sind erfo | orderlich |    |
| Email                 |          |        |                 |           |    |
| Telefon               |          |        | Handy           | ~         |    |
| Passwort              | le.      |        |                 |           |    |
| Passwort (bestätigen) |          |        |                 |           |    |
|                       |          | Me     | lden Sie sie    | ch an     |    |

- Danach kommt ihr zur Startseite. Um sich für einen Kurs anzumelden auf "Neue Buchung" klicken:

| Hallo Ariane!                                                                         |
|---------------------------------------------------------------------------------------|
| Bitte wählen Sie eine der untenstehenden Aktionen                                     |
| Neue Buchung       Tatigen Sie eine neue Buchung.                                     |
| Ihre Buchungen           Sehen Sie Ihre vorhandenen Buchungen an und verwalten diese. |
| Ihr Profil           Ändern Sie Ihre Kontaktdetails und Ihr Passwort.                 |
| Ausloggen         Verlassen Sie den Kundenbereich.                                    |

- Auf der Seite werden dann alle Kurse angezeigt

- Es gibt die Möglichkeit nach bestimmten Kursen zu filtern

| Kurse       | Kurse     |              |         |                 |
|-------------|-----------|--------------|---------|-----------------|
| Kategorie   | beliebige | $\checkmark$ |         |                 |
| <u>Kurs</u> | beliebige | $\checkmark$ |         |                 |
| Trainer     | beliebige | $\checkmark$ |         |                 |
| l           |           |              | 🛱 Datu  | ım wählen 🛛 < V |
| eit Kurs    |           |              | Trainer | Verfügbar       |

- Angezeigt werden:
  - o Datum
  - o Kurs
  - o Trainer
  - o Verfügbare Plätze
  - Schaltfläche Info (Infos zum Kurs)
  - o Schaltfläche "Buchen" oder falls der Kurs voll ist Schaltfläche "Warteliste"

| l≋ Fi | lter                |         |                   |  |
|-------|---------------------|---------|-------------------|--|
| Datum | Kurs                | Trainer | Verfügbar         |  |
| Monta | g, 6 September 2021 |         |                   |  |
| 18:30 | deepWORK            | Ari     | 0 Info WARTELISTE |  |
| 20:00 | Jumping             | Natalie | 19 Info BUCHEN    |  |
|       |                     |         |                   |  |

- Kurs aussuchen und auf "Buchen" klicken. Angezeigt werden dann nochmal die Daten, die ihr bei der Anmeldung angegeben habt
  - Durch Klicken auf "Überprüfen" und dann "Ändern" kommt ihr wieder zur Übersichtsseite

| Jumping<br>Montag, 6 September 2021 20:00   |                                         | V Überprüfen                                      |
|---------------------------------------------|-----------------------------------------|---------------------------------------------------|
|                                             | Bitte geben Sie Ihre Details ein        |                                                   |
|                                             | Alle Felder sind erforderlich           |                                                   |
| Jumping<br>Beginnend am Montag, 6 September | 2021 ( <mark>Zeitplan anzeigen</mark> ) | <ul> <li>∧ Schließen</li> <li>Ø Ändern</li> </ul> |
|                                             | Bitte geben Sie Ihre Details ein        |                                                   |
|                                             | Alle Felder sind erforderlich           |                                                   |
| Vorname                                     | Nachname                                |                                                   |
| Ariane                                      | Rösler                                  |                                                   |
| Kontaktinformationen<br><sub>Email</sub>    |                                         |                                                   |
| arianeroesler@gmx.de                        | ±                                       |                                                   |
| Telefon                                     |                                         |                                                   |
| 017670286563                                | Handy 🗸                                 |                                                   |
| Passwort Passwort ändern                    |                                         |                                                   |
|                                             | Weiter >                                |                                                   |

o Zum Anmelden auf "Weiter" klicken

-

Im nächsten Schritt könnt ihr, falls ihr euch gleich für mehrere Kurse anmelden wollt, auf "eine weitere Buchung hinzufügen" gehen, oder auf "Buchung bestätigen" um euch für den ausgewählten Kurs anzumelden

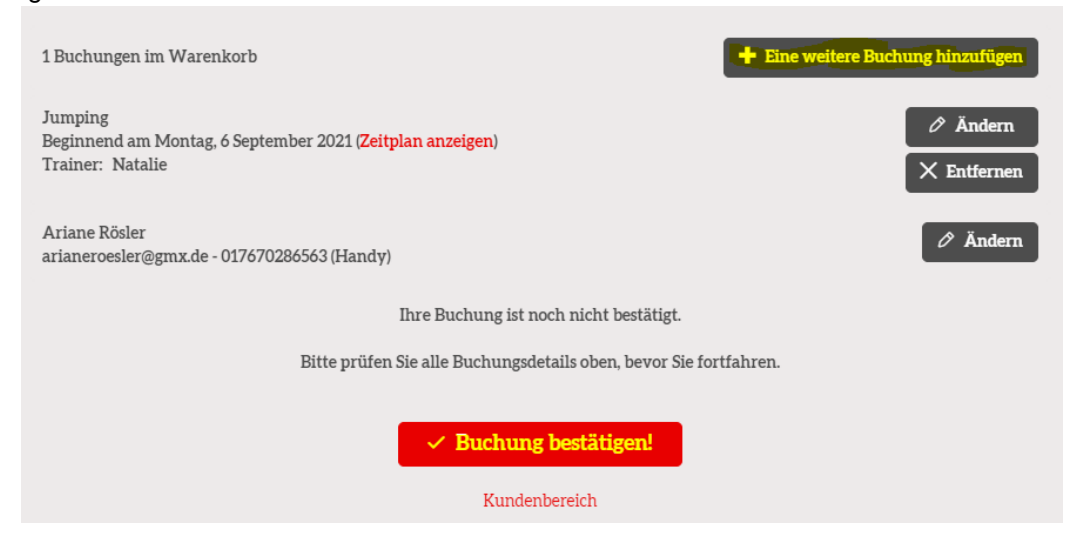

- Danach eure Buchung bestätigt und ihr erhaltet auch eine Bestätigungsmail auf die angegebene E-Mail-Adresse. Durch Klicken auf "Kundenbereich" kommt ihr wieder zur Startseite.

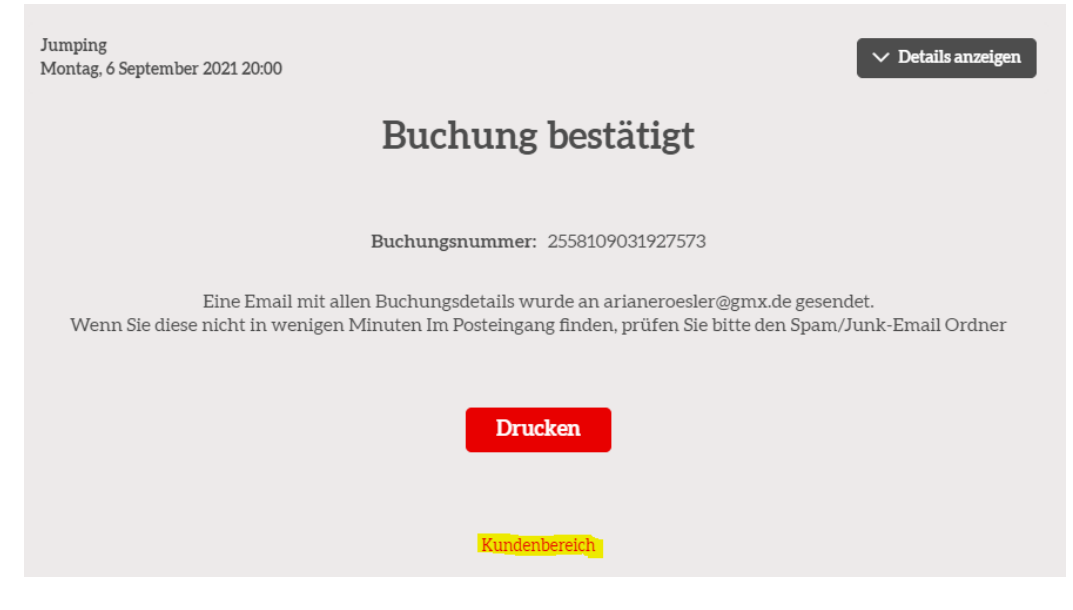

# Anmelden für Warteliste

- Einloggen wie oben beschrieben
- Sollte bei einem Kurs kein Platz mehr verfügbar sein könnt ihr euch für die Warteliste anmelden → einfach auf "Warteliste" klicken

| ₿ Fi   | lter                |         |           |            |
|--------|---------------------|---------|-----------|------------|
| Datum  | Kurs                | Trainer | Verfügbar |            |
| Montag | g, 6 September 2021 |         |           |            |
| 18:30  | deepWORK            | Ari     | 0 Info    | WARTELISTE |
| 20:00  | Jumping             | Natalie | 19 Info   | BUCHEN     |

- Angezeigt werden dann nochmal die Daten, die ihr bei der Anmeldung angegeben habt. Auf "Bei der Warteliste anmelden" klicken

|                      | Bitte füllen sie das Formular aus um sich in unsere Warteliste einzutragen. |
|----------------------|-----------------------------------------------------------------------------|
|                      | Sie werden benachrichtigt, wenn die gewünschten Plätze verfügbar sind.      |
| deepWORK             |                                                                             |
| 6 September 2021     |                                                                             |
| Beginnend am Mor     | ntag, 6 September 2021 18:30                                                |
| Kontaktinformation   | ien                                                                         |
| Vorname              | Nachname                                                                    |
| Ariane               | Rösler                                                                      |
| Email                |                                                                             |
| arianeroesler@gmx.de |                                                                             |
| Mobiltelefon         |                                                                             |
| 017670286563         |                                                                             |
|                      |                                                                             |
|                      | < Zurück Bei der Warteliste anmelden                                        |
|                      | Kundenbereich                                                               |

- Damit seid ihr dann auf der Warteliste und bekommt auch eine entsprechende E-Mail. Durch Klicken auf "Kundenbereich" und im Pop-Up auf "OK" kommt ihr wieder zur Startseite.

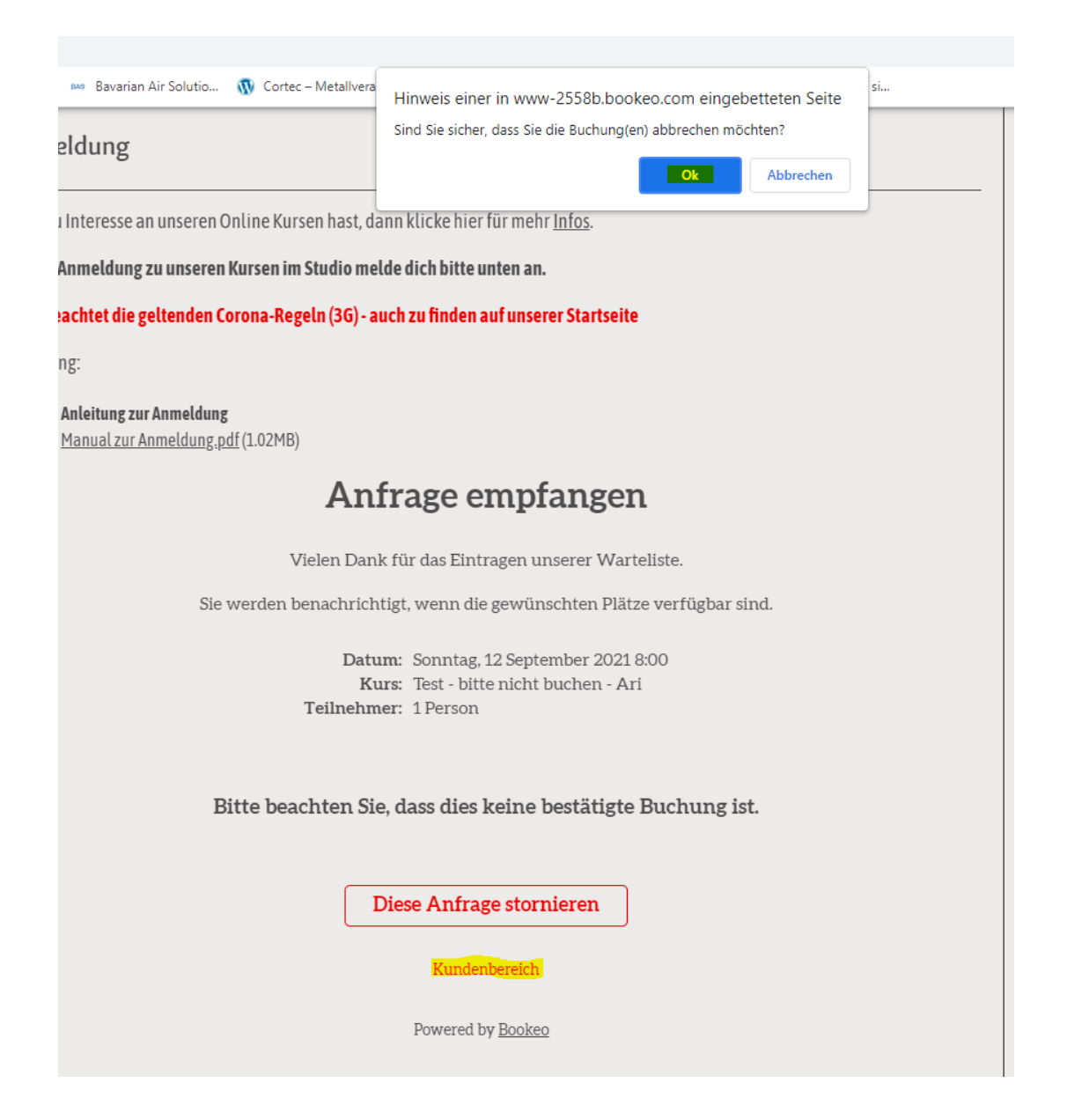

## Abmelden von einem Kurs

Zum Abmelden von einem Kurs gibt es zwei Möglichkeiten.

### Abmelden über Homepage

- Einloggen auf Homepage über den Kundenbereich mit euren Benutzerdaten

|        | Kundenbereich                                                            |
|--------|--------------------------------------------------------------------------|
|        |                                                                          |
|        |                                                                          |
|        | Passwort                                                                 |
|        | Ich habe mein Passwort vergessen!                                        |
|        | in habe ment asswort vergessen.                                          |
|        | Einloggen                                                                |
| - Klio | cken auf "Ihre Buchungen"                                                |
|        | Hallo Ariane!                                                            |
|        | Bitte wählen Sie eine der untenstehenden Aktionen                        |
|        | <ul> <li>Neue Buchung</li> <li>Tätigen Sie eine neue Buchung.</li> </ul> |
|        | Sehen Sie Ihre vorhandenen Buchungen an und verwalten diese.             |
|        | Andern Sie Ihre Kontaktdetails und Ihr Passwort.                         |
|        | Ausloggen         Verlassen Sie den Kundenbereich.                       |

- Auf den entsprechenden Kurs klicken, von dem ihr euch abmelden wollt (hier ein Beispiel)

| 🛗 6 September 2021 |                                      |
|--------------------|--------------------------------------|
| Kurs:              | Jumping                              |
| Anmeldung:         | Für den gesamten Kurs eingeschrieben |
| Buchungsnummer:    | 2558109031927573                     |

- Angezeigt wird dann der ausgewählte Kurs. Um zu stornieren auf "Meine Buchung stornieren" klicken

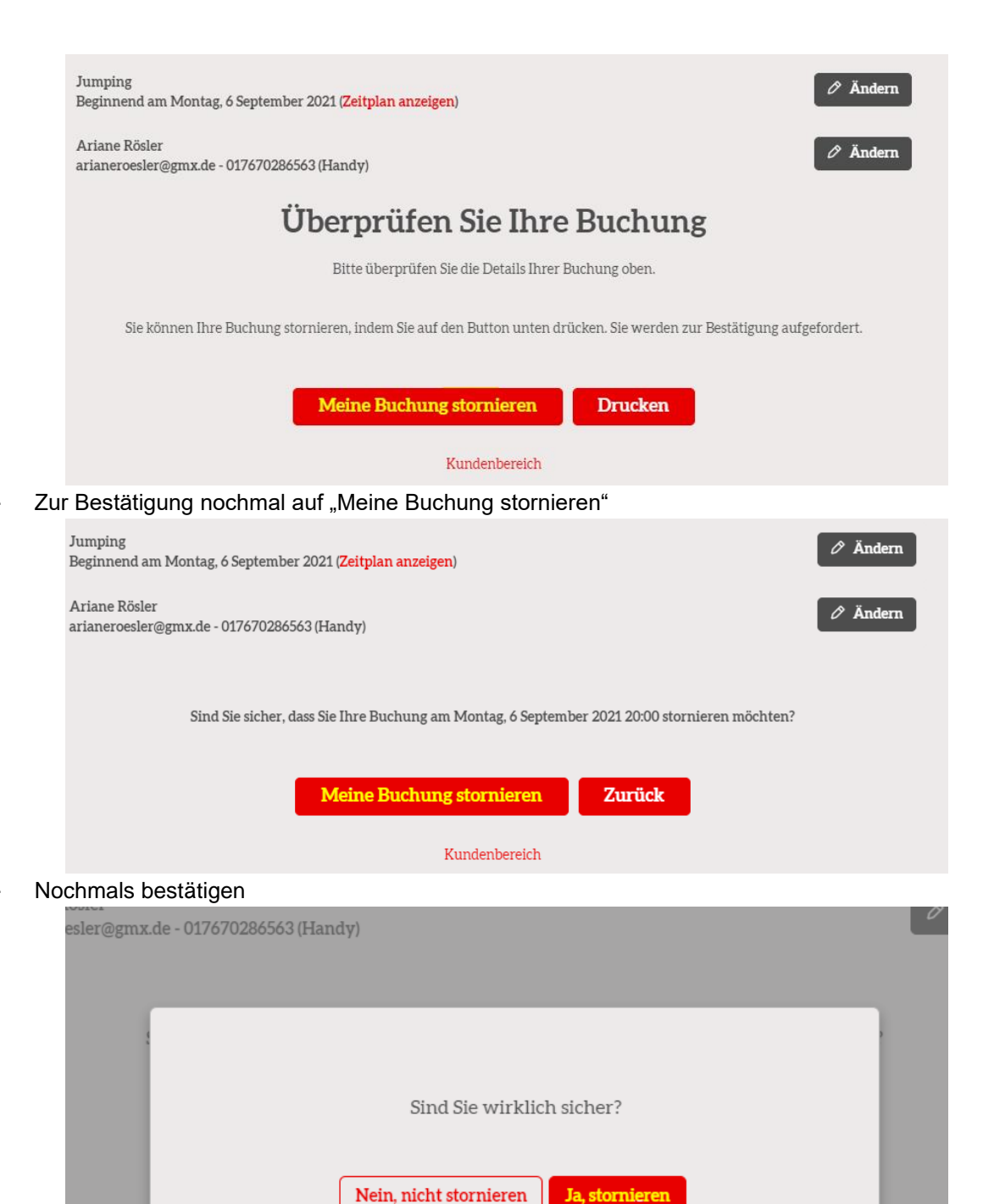

Powered by <u>Bookeo</u>

Folgende Anzeige erscheint und ihr seid von dem Kurs abgemeldet. Auch dafür bekommt ihr eine Bestätigungsmail. Durch Klicken auf "Kundenbereich" kommt ihr zurück zur Startseite.

| Jumping                                           |
|---------------------------------------------------|
| Beginnend am Montag, 6 September 2021 (1 Klassen) |
| Ariane Rösler                                     |
| arianeroesler@gmx.de - 017670286563 (Handy)       |
| Stornierung bestätigt                             |
| Ihre Buchung wurde storniert.                     |
| Kundenbereich                                     |

Powered by Bookeo

### Abmelden über E-Mail

Zur Abmeldung über E-Mail in der Bestätigungsemail für den jeweiligen Kurs auf "Buchung ansehen / ändern klicken"

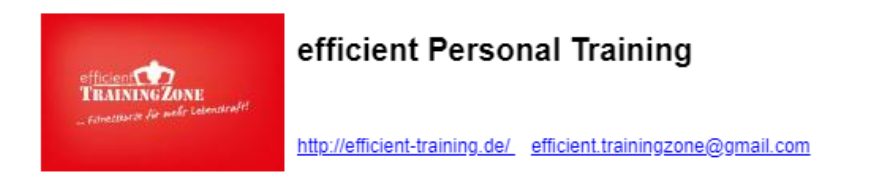

## Ihre Buchung wurde bestätigt!

| Buchungsdeta          | ans                                                                                  |
|-----------------------|--------------------------------------------------------------------------------------|
| Kurs:                 | Test - bitte nicht buchen - 12 September 2021                                        |
| Anmeldung:            | Für den gesamten Kurs eingeschrieben                                                 |
| Kunde:                | Ariane Rösler<br>arianeroesler@gmx.de<br>017670286563 (Handy)                        |
| Buchungsnummer:       | 2558109085008311                                                                     |
| Zeitplan              |                                                                                      |
| - Sonntag, 12 Septemt | per 2021 8:00 - 9:00 (Ari)                                                           |
| ι                     | Jm Ihre Buchung zu prüfen oder zu ändern, klicken Sie auf den unten stehenden Button |
|                       | Buchung ansehen / ändern                                                             |

Ihr werden dann automatisch weitergeleitet. Danach auf "Meine Buchung stornieren" klicken. -

| Test - bitte nicht buchen<br>Beginnend am Sonntag, 12 September 2021 (Zeitplan anzeigen)                             |  |
|----------------------------------------------------------------------------------------------------|--|
| Ariane Rösler<br>arianeroesler@gmx.de - 017670286563 (Handy)                                                         |  |
| Überprüfen Sie Ihre Buchung                                                                                          |  |
| Bitte überprüfen Sie die Details Ihrer Buchung oben.                                                                 |  |
| Sie können Ihre Buchung stornieren, indem Sie auf den Button unten drücken. Sie werden zur Bestätigung aufgefordert. |  |
| Meine Buchung stornieren Drucken                                                                                     |  |
| Powered by <u>Bookeo</u>                                                                                             |  |
| Zurück zur <u>Anmeldung</u>                                                                                          |  |
| Zur Bestätigung nochmal auf "Meine Buchung stornieren"                                                               |  |
| Test - bitte nicht buchen       Ø Ändern         Beginnend am Sonntag, 12 September 2021 (Zeitplan anzeigen)       Ø |  |
| Ariane Rösler<br>arianeroesler@gmx.de - 017670286563 (Handy)                                                         |  |
| Sind Sie sicher, dass Sie Ihre Buchung am Sonntag, 12 September 2021 8:00 stornieren möchten?                        |  |
| Meine Buchung stornieren Zurück                                                                                      |  |
| Powered by <u>Bookeo</u>                                                                                             |  |
| Zurück zur <u>Anmeldung</u>                                                                                          |  |
| Nochmals bestätigen                                                                                                  |  |

\_

| Test - bitte nicht buchen<br>Beginnend am Sonntag, 12 September 2021 ( <mark>Zeitplan anzeige</mark> n) | 🖉 Ändern |
|----------------------------------------------------------------------------------------------------|----------|
| Ariane Rösler<br>arianeroesler@gmx.de - 017670286563 (Handy)                                            | 🖉 Ändern |
|                                                                                                    |          |
| Sind Sie wirklich sicher?                                                                               |          |
| Nein, nicht stornieren Ja, stornieren                                                                   |          |
| Powered by <u>Bookeo</u>                                                                                |          |

Folgende Anzeige erscheint und ihr seid von dem Kurs abgemeldet. Auch dafür bekommt ihr eine Bestätigungsmail

 Test - bitte nicht buchen

 Beginnend am Sonntag, 12 September 2021 (1 Klassen)

 Ariane Rösler

 arianeroesler@gmx.de - 017670286563 (Handy)

 Stornierung bestätigt

 Ihre Buchung wurde storniert.

 Powered by Bookeo

 Zurück zur Anmeldung

### Nachrücken über Warteliste und Hinweise

- HINWEISE: Die Warteliste funktioniert wie folgt
  - Die Warteliste funktioniert nach der Reihenfolge in der ihr euch daf
    ür angemeldet habt. Hei
    ßt zuerst wird der Erste auf der Liste informiert, dann der Zweite und so weiter.
  - Sobald ein Platz frei wird bekommt ihr eine E-Mail. Ihr habt dann 30 Minuten Zeit um den Platz anzunehmen oder abzulehnen
  - Falls ihr nicht innerhalb dieser 30 Minuten reagiert oder ablehnt, wird automatisch eine E-Mail an den Zweiten auf der Warteliste geschickt. Auch diese Person hat dann eine 30 Minuten Zeit zu reagieren.
  - Falls auch da keine Reaktion erfolgt oder abgelehnt wird, wird der Dritte informiert und so weiter.
  - o Derjenige, der dann als Erster den Platz annimmt, kann an dem Kurs teilnehmen.
  - Wenn ihr auf der Warteliste steht und es wird ein Platz frei, dann erhaltet ihr eine

#### Benachrichtigung per E-Mail

Plätze sind jetzt zur Buchung verfügbar

➤ Von: efficient Personal Training ↔

| efficient                          | efficient Personal Training                                                                                                    |
|------------------------------------|----------------------------------------------------------------------------------------------------|
| Filmettarie for I                  | http://efficient-training.de/efficient_trainingzone@gmail.com                                                                                 |
| Hallo Ariane,<br>Für die Zeit, die | Sie interessiert, stehen nun Plätze für die Buchung zur Verfügung:                                                                            |
| Datum: 1                           | Vontag, 6 September 2021 18:30                                                                                                    |
| Kurs: C                            | JeepWORK - Ari<br>1 Person                                                                                                    |
| Buchen Sie jetzt                   | , bevor die Plätze weg sind!                                                                                                    |
|                                    | Buchen Sie jetzt                                                                                                    |
|                                    | Diese Anfrage stornieren                                                                                                    |
|                                    | powered by <u>Bookeo</u><br>Sie haben diese E-Mail empfangen, da Sie offenbar einer Tansaktion mit efficient Personal Training durchgeführt h |

### Annehmen des freien Platzes

-

- Zum Annehmen des freien Platzes bitte auf "Buchen Sie jetzt" klicken

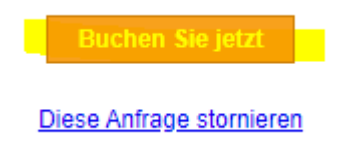

- Ihr werden automatisch weitergeleitet. Danach auf "Verfügbar" klicken

|                           |                        |                                  | 1 Ihr Konto |
|---------------------------|------------------------|----------------------------------|-------------|
| Test - bitte nicht buchen |                        | SONNTAG, 12 SEPTE                | MBER 2021 🜔 |
| Zu Testzwecken            |                        | 8:00                             |             |
|                           |                        | Ari<br><mark>Verfügbar: 1</mark> | >           |
| Pov                       | vered by <u>Bookeo</u> |                                  |             |

- Angezeigt werden dann nochmal die Daten, die ihr bei der Anmeldung angegeben habt. Unten auf "Weiter" klicken.

| Test - bitte nicht buchen<br>Sonntag, 12 September 2021 8:00 | ∨ Überprüfen                     |
|--------------------------------------------------------------|----------------------------------|
|                                                              | Bitte geben Sie Ihre Details ein |
|                                                              | Alle Felder sind erforderlich    |
| Vorname                                                      | Nachname                         |
| Ariane                                                       | Rösler                           |
| Kontaktinformationen                                         |                                  |
| Email                                                        |                                  |
| arianeroesler@gmx.de                                         |                                  |
| Telefon                                                      |                                  |
| 017670286563                                                 | Handy 🗸                          |
| Passwort                                                     |                                  |
| Passwort ändern                                              |                                  |
|                                                              |                                  |
|                                                              | Weiter >                         |
|                                                              | Kundenbereich                    |

Unten auf "Buchung bestätigen" klicken (im Prinzip genau wie bei der normalen Anmeldung für Kurse)

| 1 Buchungen im Warenkorb                                                                                                | + Eine weitere Buchung hinzufügen            |
|----------------------------------------------------------------------------------------------------|----------------------------------------------|
| Test - bitte nicht buchen<br>Beginnend am Sonntag, 12 September 2021 ( <mark>Zeitplan anzeigen</mark> )<br>Trainer: Ari | <ul><li>Ändern</li><li>X Entfernen</li></ul> |
| Ariane Rösler<br>arianeroesler@gmx.de - 017670286563 (Handy)                                                            | 🖉 Ändern                                     |
| Ihre Buchung ist noch nicht bestätigt.                                                                                  |                                              |
| Bitte prüfen Sie alle Buchungsdetails oben, bevor Sie for                                                               | rtfahren.                                    |
| ✓ Buchung bestätigen!<br>Kundenbereich                                                                                  |                                              |
| Powered by Bookeo                                                                                                    |                                              |
| Powered by BOOKED                                                                                                    |                                              |

- Danach eure Buchung bestätigt und ihr erhaltet auch eine Bestätigungsmail auf die angegebene E-Mail Adresse. Durch klicken auf "Zurück zur Anmeldung" gelangt ihr wieder auf die Anmeldeseite.

| Test - bitte nicht buchen<br>Sonntag, 12 September 2021 8:00                                                                                                    |
|----------------------------------------------------------------------------------------------------|
| Buchung bestätigt                                                                                                    |
| Buchungsnummer: 2558109085912758                                                                                                    |
| Eine Email mit allen Buchungsdetails wurde an arianeroesler@gmx.de gesendet.<br>Wenn Sie diese nicht in wenigen Minuten Im Posteingang finden, prüfen Sie bitte den Spam/Junk-Email Ordner |
| Drucken                                                                                                    |
| Powered by <u>Bookeo</u>                                                                                                    |
| Zurück zur Anmeldung                                                                                                    |

### Ablehnen des freien Platzes

- Zum Ablehnen des freien Platzes in der E-Mail bitte auf "Diese Anfrage stornieren" klicken

Buchen Sie jetzt

Diese Anfrage stornieren

- Ihr werden automatisch weitergeleitet. Danach auf "Löschen" klicken.

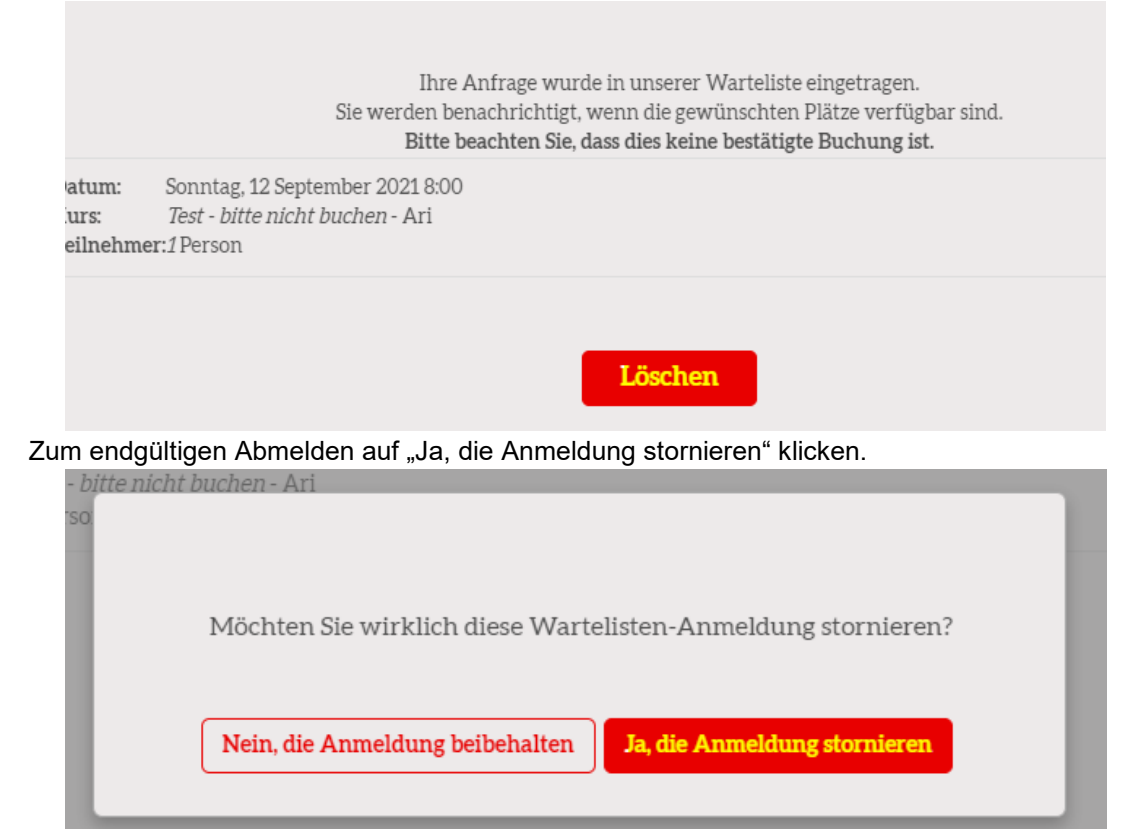

Powered by Bookeo

- Zur Bestätigung kommt folgende Ansicht. Durch klicken auf "Zurück zur Anmeldung" gelangt ihr wieder auf die Anmeldeseite.

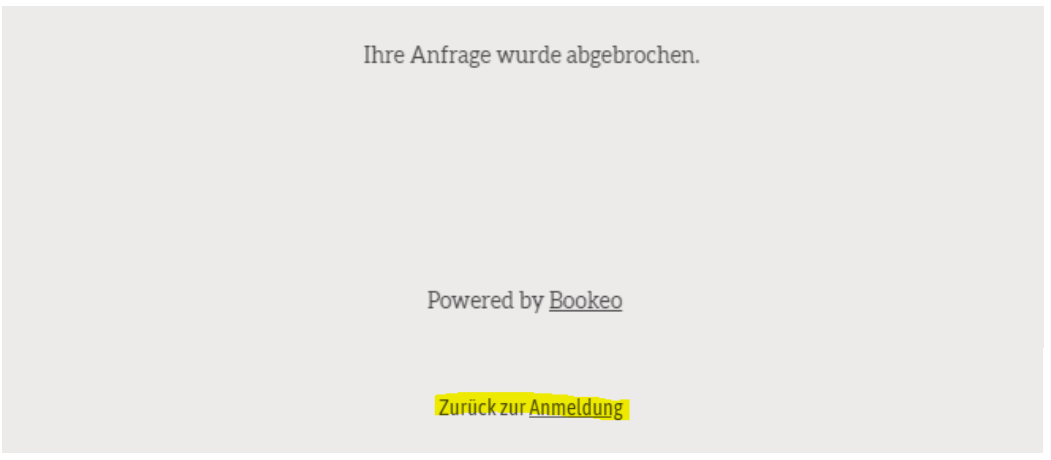

### Zusammenfassung der E-Mails die ihr erhaltet

### Bestätigung Kursanmeldung

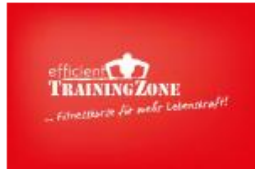

efficient Personal Training

http://efficient-training.de/\_\_efficient.trainingzone@gmail.com

# Ihre Buchung wurde bestätigt!

#### **Buchungsdetails**

| Kurs:           | Indoor HotIron 2 - 6 Juli 2020 - efficient TrainingZone       |
|-----------------|---------------------------------------------------------------|
| Anmeldung:      | Für den gesamten Kurs eingeschrieben                          |
| Kunde:          | Ariane Rösler<br>arianeroesler@gmx.de<br>017670286563 (Handy) |
| Buchungsnummer: | 2558007032197958                                              |

#### Zeitplan

- Montag, 6 Juli 2020 20:00 - 21:00 ( Jo )

Um Ihre Buchung zu prüfen oder zu ändern, klicken Sie auf den unten stehenden Button

Buchung ansehen / ändern

### **Bestätigung Warteliste**

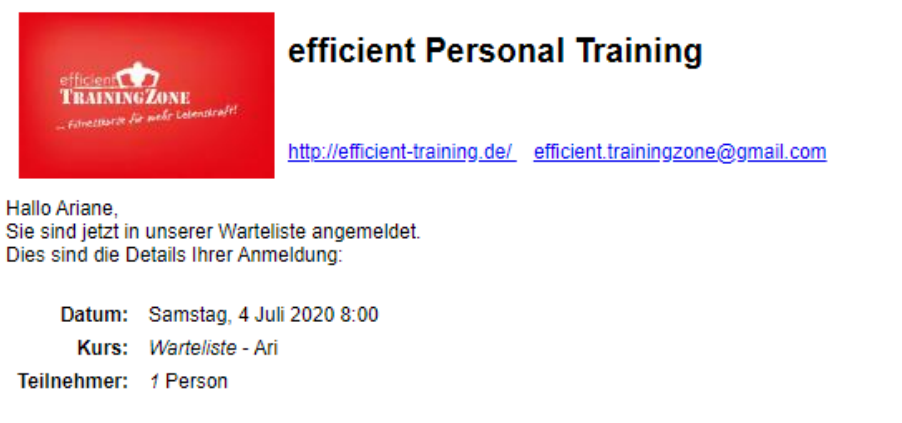

Sie werden benachrichtigt, wenn ein Platz verfügbar wird!

Diese Anfrage stornieren

#### powered by BOOKEO

Sie haben diese E-Mail empfangen, da Sie offenbar eine Transaktion mit efficient Personal Training durchgeführt haben. Wenn Sie glauben, dass Sie nicht der rechtmäßige Empfänger dieser Email sind, kontaktieren Sie bitte efficient.trainingzone@gmail.c

### Abmelden von einem Kurs

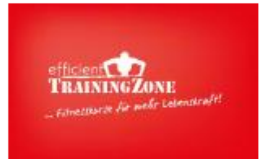

### efficient Personal Training

http://efficient-training.de/ efficient.trainingzone@gmail.com

### Ihre Buchung wurde storniert.

#### **Buchungsdetails**

| Status:<br>Kurs: | storniert<br>Indoor Hotlron 2 - 6 Juli 2020 - efficient TrainingZone |
|------------------|----------------------------------------------------------------------|
| Anmeldung:       | Für den gesamten Kurs eingeschrieben                                 |
| Kunde:           | Ariane Rösler<br>arianeroesler@gmx.de<br>017670286563 (Handy)        |
| Buchungsnummer:  | 2558007032197958                                                     |

#### powered by BOOKEO

Sie haben diese E-Mail empfangen, da Sie offenbare eine Transaktion mit efficient Personal Training durchgeführt haben. Wenn Sie glauben, dass Sie nicht der rechtmäßige Empfänger dieser Email sind, kontaktieren Sie bitte efficient trainingzone@gmail.com

#### Nachrücken über Warteliste

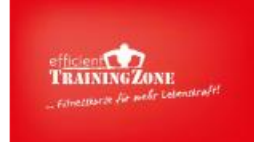

### efficient Personal Training

http://efficient-training.de/ efficient.trainingzone@gmail.com

Hallo Ariane,

Für die Zeit, die Sie interessiert, stehen nun Plätze für die Buchung zur Verfügung:

Datum: Samstag, 4 Juli 2020 8:00 Kurs: Warteliste - Ari Teilnehmer: 1 Person

Buchen Sie jetzt, bevor die Plätze weg sind!

Buchen Sie jetzt

Diese Anfrage stornieren

powered by <u>Bookeo</u> Sie haben diese E-Mail empfangen, da Sie offenbar eine Transaktion mit efficient Personal Training durchgeführt haben. Wenn Sie glauben, dass Sie nicht der rechtmäßige Empfänger dieser Email sind, kontaktieren Sie bitte efficient trainingzone@gmail.com